# **Conoce la PLATAFORMA para presentar el**

Postest

**DiColBach** 

1. Ingresa a https://dicolbach.cbachilleres.edu.mx/evaluacionposttest del 2 al 15 de diciembre de 2024.

#### 2. La contraseña de acceso

es tu matrícula escolar. Cuida de no confundir caracteres, por ejemplo, 0 por O, 1 por l, etcétera.

### 3. Si olvidaste tu contraseña,

puedes recuperarla. Anota tu CURP en el recuadro inferior de la plataforma y haz clic en **Buscar CURP** 

4. Cuentas con tres horas y media (210 minutos) para realizar el Postest. Una vez iniciado, el tiempo empieza a correr.

5. Al concluir cada área de conocimiento, asegúrate de que respondiste todas las preguntas y haz clic en el botón Siguiente para que se guarden tus respuestas y avances de sección.

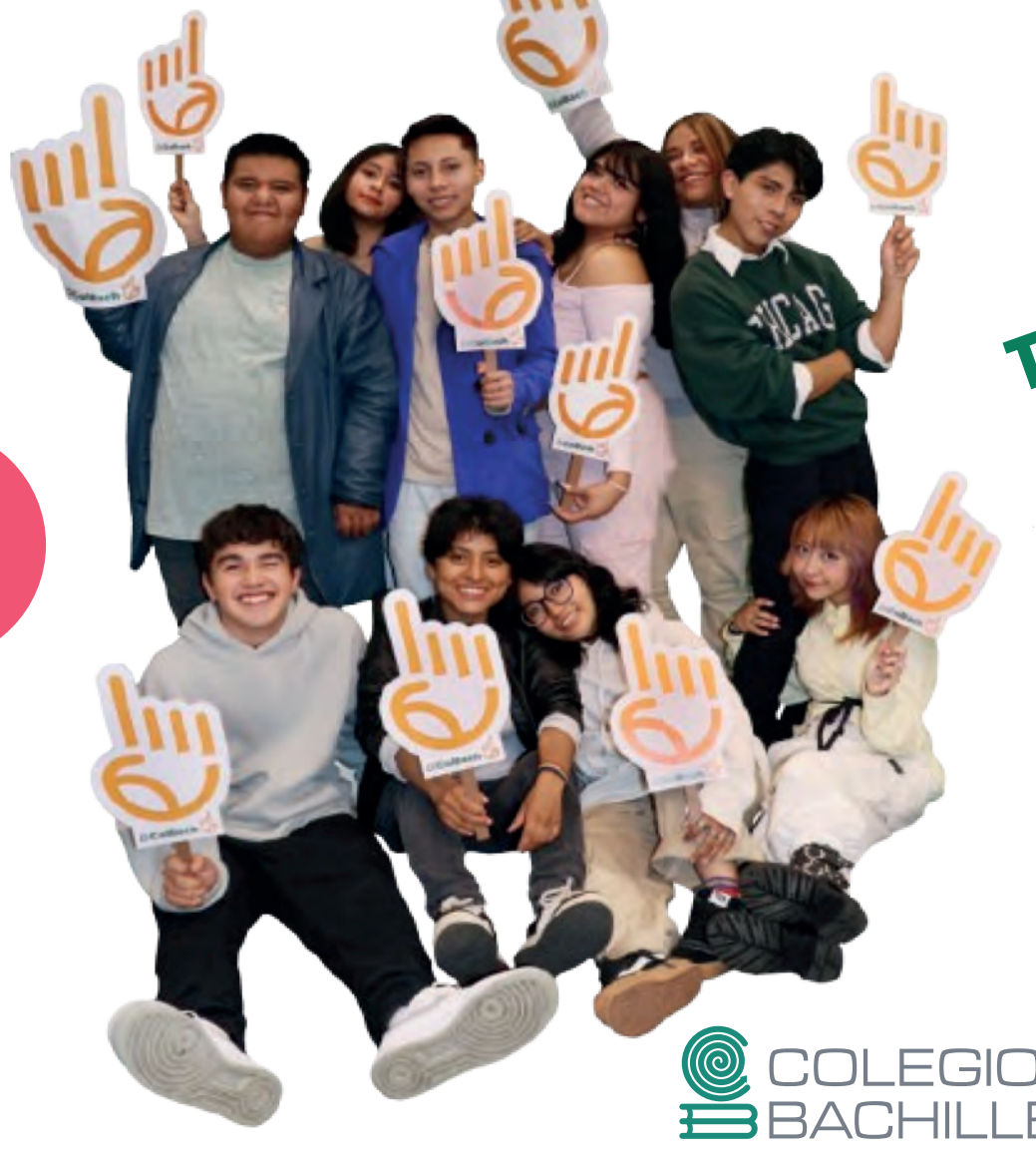

#### 6. Si no puedes continuar en el

momento, termina de contestar las preguntas del área en la que estás, haz clic en el botón Siguiente y cierra la plataforma.

#### 7. Para retomar el Postest ingresa

a la plataforma, continúa en el área que dejaste inconclusa, y al finalizar haz clic en el botón Finalizar evaluación.

#### 8. Al finalizar el Postest, descarga el comprobante de aplicación y consérvalo.

Si no puedes ingresar a la plataforma, contacta a la mesa de ayuda en el correo

soporte.diagnostico@bachilleres.edu.mx

Tu esfuerzo cuenta, isigue adelante!

## Deja tu huella: ¡Conoce tu progreso y alcanza tus metas!

DLEGIO DE CHILLERES